# Instalación de una Clave de Versión de Telepresence Management Suite (TMS)

### Contenido

Introducción Prerequisites Requirements Componentes Utilizados Configurar Acceso a la interfaz web desde Windows Server Acceso remoto a la interfaz web Clave de versión de instalación Verificación Troubleshoot

### Introducción

Este documento describe cómo instalar una clave de versión de Telepresence Management Suite (TMS).

### Prerequisites

#### Requirements

Cisco recomienda que tenga conocimiento sobre estos temas:

Ha revisado los requisitos previos de la guía de instalación de TMS

Han implementado el servidor Windows 2K12 o una versión similar

Ha instalado un explorador web como Firefox, Chrome o Internet Explorer en el servidor Windows 2K12 (opcional)

Se ha instalado SQL correctamente en Windows 2K12 Server

Ha descargado e instalado el software TMS de Telepresence Management Suite

Han obtenido acceso a la interfaz web mediante privilegios de administrador

Han solicitado y recibido un correo electrónico de licencia con una clave de versión de Cisco Telepresence Management Suite

#### **Componentes Utilizados**

La información que contiene este documento se basa en estas versiones de software:

Servidor Windows 2K12

Windows SQL Server

Telepresence Management Suite (TMS) versión 15.3.X

Una aplicación de Escritorio remoto

Un navegador web como Firefox, Chrome o Internet Explorer en el servidor Windows 2K12 (opcional)

Correo electrónico de licencia con clave de lanzamiento

The information in this document was created from the devices in a specific lab environment. All of the devices used in this document started with a cleared (default) configuration. If your network is live, make sure that you understand the potential impact of any command.

### Configurar

Este vídeo de ejemplo de interfaz web complementa este documento:

**Nota:** Un ejemplo de correo electrónico de licencia no está disponible para mostrarse para este dispositivo de entorno de laboratorio.

#### Acceso a la interfaz web desde Windows Server

Paso 1: Acceda a Windows Server que aloja TMS a través de Escritorio remoto. Abra un navegador web y navegue hasta https://localhost/tms:

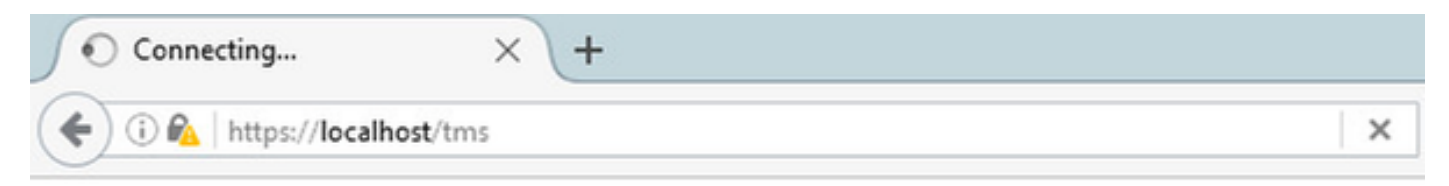

Paso 2: Inicie sesión con una cuenta con privilegios de administrador cuando se le solicite:

|                     | Authentication Required                           |
|---------------------|---------------------------------------------------|
| <b>O</b> User Name: | Enter username and password for https://localhost |
| Password:           | OK Cancel                                         |

Paso 3: Haga clic en **Advanced** y luego **Add Exception** cuando inicie sesión por primera vez en la interfaz web:

| A Insecure Connection  | × (+                                                                                                    |         |   |   |       | -   | 6     | x        |
|------------------------|----------------------------------------------------------------------------------------------------|---------|---|---|-------|-----|-------|----------|
| ( il https://localhost | C Q Search                                                                                                    |         | ☆ | È | ÷     | ŵ   | ◙     | $\equiv$ |
|                        |                                                                                                    |         |   |   | / ,   | 11  |       | 1        |
|                        |                                                                                                    |         |   |   |       |     |       |          |
|                        |                                                                                                    |         |   |   |       |     |       |          |
|                        |                                                                                                    |         |   |   |       |     |       |          |
|                        |                                                                                                    |         |   |   |       |     |       |          |
|                        |                                                                                                    |         |   |   |       |     |       |          |
|                        |                                                                                                    |         |   |   |       |     |       |          |
|                        | Your connection is not secure                                                                                                    |         |   |   |       |     |       |          |
|                        | The owner of localhost has configured their website improperly. To protect your information from being<br>Firefox has not connected to this website. | stolen, |   |   |       |     |       |          |
|                        | Learn more                                                                                                    |         |   |   |       |     |       |          |
|                        | Go Back Adv                                                                                                    | vanced  |   | < | -     |     |       |          |
|                        | Report errors like this to help Mozilla identify and block malicious sites                                                                           |         |   |   |       |     |       |          |
|                        |                                                                                                    |         |   |   |       |     |       |          |
|                        | The certificate is not trusted because it is self-signed.                                                                                            |         |   |   |       |     |       |          |
|                        | The certificate is not valid for the name localhost.                                                                                                 |         |   |   |       |     |       |          |
|                        | Add Exception                                                                                                    |         |   |   |       |     |       |          |
|                        |                                                                                                    |         |   |   |       |     |       |          |
|                        |                                                                                                    |         |   |   |       |     |       |          |
|                        | × .                                                                                                    |         |   |   | D. P  | 2.4 | 11:3  | PM       |
|                        |                                                                                                    |         |   | 1 | 10 /8 | 0.0 | 11/16 | /2016    |

Paso 4: Haga clic en Confirmar excepción de seguridad:

Nota: Desactive los bloqueadores de ventanas emergentes si no recibe este mensaje.

| A Insecure Connection X                   | +                                                                                                    |          |     | 6              | x          |
|-------------------------------------------|----------------------------------------------------------------------------------------------------|----------|-----|----------------|------------|
| ( i) https://localhost                    | C Q Search                                                                                                    | <b>b</b> | ÷ † | ◙              | $\equiv$   |
| You<br>Firefo<br>Learn<br>Ioc<br>The<br>C | Add Security Exception       X         You are about to override how Firefox identifies this site.       Legitimate banks, stores, and other public sites will not ask you to do this.         Server       Location: |          |     |                |            |
| 📫 占 🛛 🚞                                   | <b>e</b>                                                                                                    | - R      | 996 | 11:34<br>11/16 | PM<br>2016 |

Nota: En este momento, debe tener acceso a la interfaz web de TMS.

#### Acceso remoto a la interfaz web

Paso 1: Abra un navegador web en su equipo local e ingrese la URL para TMS <u>https://X.X.X.X/tms</u>.

Nota: Reemplace X.X.X.X con la dirección IP de Windows Server.

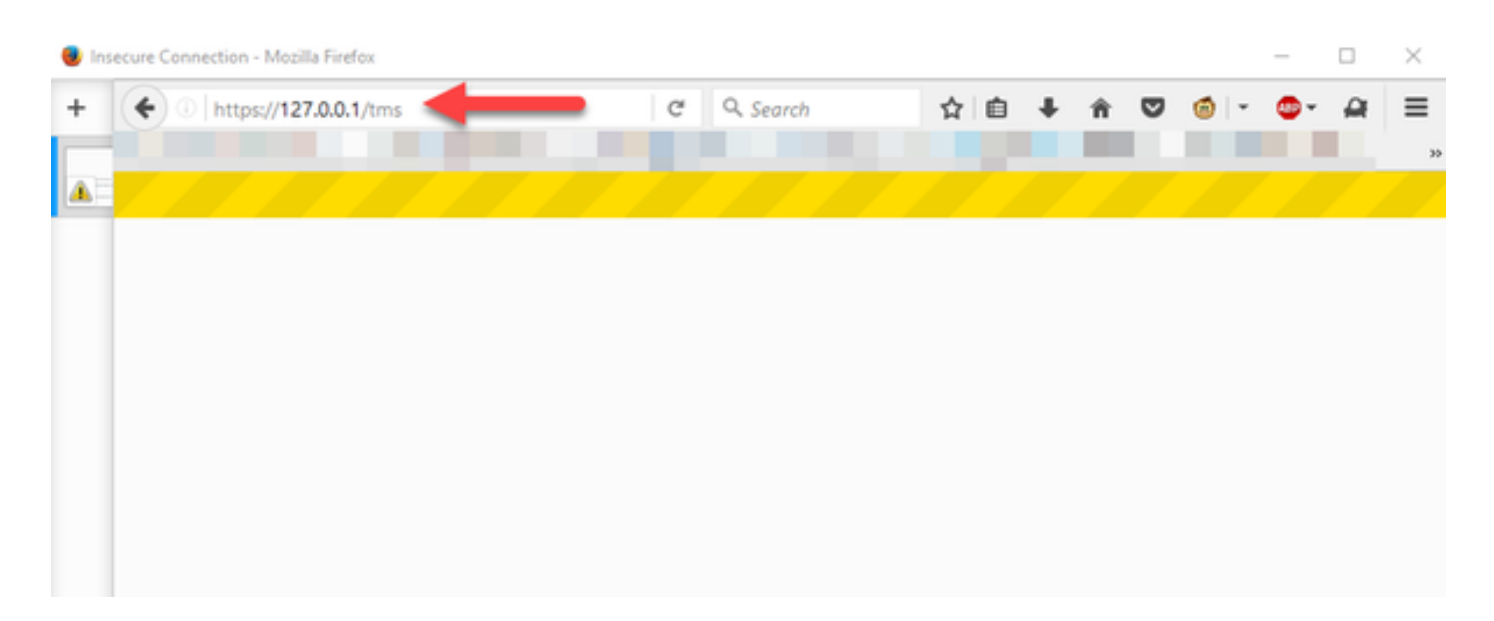

Paso 2: Inicie sesión con una cuenta de administrador cuando se le solicite:

|                          | Authentication Required                           |
|--------------------------|---------------------------------------------------|
| <b>(2)</b><br>User Name: | Enter username and password for https://localhost |
| Password:                | OK Cancel                                         |

Paso 3: Haga clic en **Advanced** y luego **Add Exception** cuando inicie sesión por primera vez en la interfaz web:

# Your connection is not secure

| Go Back                              |                            |                       | Advanced |
|--------------------------------------|----------------------------|-----------------------|----------|
| Report errors like this to be        | elo Mozilla identify and l | block malicious sites |          |
| Report errors like this to he        | eip mozina identity and i  | block manerous sites  |          |
|                                      |                            |                       |          |
|                                      |                            |                       |          |
|                                      |                            |                       |          |
| an invalid sec                       | curity certificate.        |                       |          |
|                                      |                            |                       |          |
| The certificate is not trusted bec   | ause it is self-signed.    |                       |          |
|                                      | name                       |                       |          |
| The certificate is not valid for the | c nonne                    |                       |          |
| The certificate is not valid for the |                            |                       |          |

Paso 4: Haga clic en **Confirmar excepción de seguridad:** como se indica en la sección **Acceso a la interfaz Web desde Windows Server** de este documento.

Nota: Desactive los bloqueadores de ventanas emergentes si no recibe este mensaje.

Nota: En este momento, debe tener acceso a la interfaz web de TMS.

#### Clave de versión de instalación

Paso 1: Vaya a Herramientas administrativas > Configuración > Configuración general:

| 🗯 TMS > Portal > Portal 🛛 🗙 🕂                                                                                                    |             |                                                                                                    |                                                                                                    | - a                                                                                                    |
|----------------------------------------------------------------------------------------------------|-------------|----------------------------------------------------------------------------------------------------|----------------------------------------------------------------------------------------------------|----------------------------------------------------------------------------------------------------|
| ( Iocalhost/tms/default.aspx?pageld=14                                                                                                    |             | 0 S                                                                                                    | & Search                                                                                                    | ☆ 白 ↓ ☆ ♡                                                                                                    |
| cisco TelePresence Management                                                                                                    | Suite       |                                                                                                    |                                                                                                    | Search                                                                                                    |
| 🛐 Portal 🕘 Booking  Monitoring                                                                                                    | i s         | ystems 🕅 Phone Books 😥 Reporting                                                                                                    | 🖉 Administrative Tools                                                                                       |                                                                                                    |
| Portal                                                                                                    |             |                                                                                                    | Configuration +                                                                                              | General Settings                                                                                                    |
| Systems       0                 Endpoints             0         0                  MCUs        0                  MCUs        0                 Gatekeepers        0                 Gateways        0                 Winmanaged Endpoints        0                 Border Controllers        0                 Recording and streaming devices        0 |             | Systems sorted by ticket level<br>Systems with uppermost ticket level Critical<br>Systems with uppermost ticket level Major<br>Systems with uppermost ticket level Minor<br>Systems with uppermost ticket level Warning<br>Open Ticketing Service<br>System Usage                                                                                                    | User Administration  Locations  Billing Codes  Diagnostics  Activity Status TMS Server Maintenance Audit Log | Network Settings<br>Email Settings<br>Edit Email Templates<br>Conference Settings<br>WebEx Settings<br>Reporting Settings<br>Manage Ticket Error Levels<br>Manage Event Notification Error Lev |
| Other<br>Total number of systems<br>Total number of licenses<br>Number of free licenses                                                                                                    | 0<br>3<br>3 | 0.6<br>0.4<br>0.2<br>0<br>-0.2<br>-0.4<br>-0.4 | 11/20/2016                                                                                                   | Booked Endpoints<br>Endpoints in Call                                                                                                    |

Paso 2: Verifique que no se haya aplicado previamente una clave de versión. Confirme en la esquina inferior derecha de la página web **General Settings** el número de serie de TMS se etiqueta **TRIAL**:

| disco TelePresence Management Suite                               |                                                              |                     | Search                                      |            | Ð      |
|-------------------------------------------------------------------|--------------------------------------------------------------|---------------------|---------------------------------------------|------------|--------|
| 1) Portal () Booking () Monitoring () Systems [1] Phone E         | looks 🔬 Reporting 🤌 Administrative Tools                     |                     |                                             | 3          | 3      |
| General Settings                                                  |                                                              | You are here: • A   | dministrative Tools + Configuration +       | General Se | rtings |
| General Settings                                                  |                                                              |                     |                                             |            | ×      |
| TMS Release Key:                                                  |                                                              |                     |                                             |            |        |
| Default ISON Zone:                                                | RTP                                                          |                     |                                             |            |        |
| Default IP Zone:                                                  | RTP                                                          |                     |                                             |            |        |
| Default User Language:                                            | English (US)                                                 |                     |                                             |            |        |
| Software Directory:                                               | C Program Files (x05)/TANDBERG/TMS/www.tms/gublic/data/Syste | mSoftware\          |                                             |            |        |
| System Contact Name:                                              |                                                              |                     |                                             |            |        |
| System Contact Email Address:                                     |                                                              |                     |                                             |            |        |
| Global Phone Book Sort:                                           | System Specific Sort                                         | ~                   |                                             |            |        |
| Route Phone Book Entries:                                         | Yes                                                          | ×                   |                                             |            |        |
| Cisco System Phone Books:                                         | Use centralized TMS phone books only (corporate phone book)  | <b>V</b>            |                                             |            |        |
| Phone Books Update Frequency:                                     | Every Day                                                    | <b>V</b>            |                                             |            |        |
| Phone Books Update Time of Day:                                   | 5:00 PM                                                      | ×                   |                                             |            |        |
| Alternate System Name Rules for Endpoints (order of name to use): | Use System Name only (displays 'no-name' if blank)           |                     |                                             |            |        |
| Provisioning Mode:                                                | Off                                                          |                     |                                             |            |        |
| Enable Login Banner:                                              | No                                                           | Edit Login          | Banner                                      |            |        |
| Show Systems In Navigator Tree:                                   | Yes                                                          |                     |                                             |            |        |
| Enable TMS Redundancy:                                            | No                                                           |                     |                                             |            |        |
|                                                                   |                                                              |                     |                                             |            |        |
| Licenses and Option Keys                                          |                                                              |                     |                                             |            | ň      |
| Licenses                                                          |                                                              |                     |                                             |            | ž      |
| Total System Licenses:                                            | 1                                                            |                     |                                             |            |        |
| Available Dystem Licenses:                                        | 1                                                            |                     |                                             |            |        |
| Option Keys                                                       | Expiration Date                                              |                     |                                             |            |        |
| No option key added.                                              |                                                              |                     |                                             |            |        |
| Delete Add Option Kay                                             |                                                              |                     |                                             |            |        |
| Save Canel                                                        |                                                              |                     |                                             |            |        |
|                                                                   |                                                              |                     |                                             |            |        |
|                                                                   |                                                              |                     |                                             |            |        |
| Scensetmaladministrator (Scensetmaladministrator) (UTC-05.00)     | Server Time                                                  | 03:41 AM (UTC-05:00 | <ol> <li>S.N. TRIAL (LICENSETMS)</li> </ol> | Version: 1 | 15.3.0 |

Paso 3: Copie la clave de versión de TMS del correo electrónico de licencia e introdúzcala en el campo **Clave de lanzamiento de TMS**. Haga clic en **Guardar** en la parte inferior izquierda de la interfaz web.

| tite<br>cisco TelePresence Management Suite                       |                                                              |          |                    | Search                           |            | Ð      |
|-------------------------------------------------------------------|--------------------------------------------------------------|----------|--------------------|----------------------------------|------------|--------|
| 🖅 Portal 🤄 Booking 🦚 Monitoring 🏟 Systems 🔳 Phone Books           | 42: Reporting 🤌 Administrative Tools                         |          |                    |                                  | 3          | 3      |
| General Settings                                                  |                                                              | You      | are here: + Admini | strative Tools + Configuration + | General Se | rtings |
| General Settings                                                  |                                                              |          |                    |                                  |            | ×      |
| TMS Ralease Key:                                                  |                                                              | _        |                    |                                  |            |        |
| Default ISDN Zone:                                                | RTP                                                          |          |                    |                                  |            |        |
| Default IP Zone:                                                  | RTP                                                          | 1        |                    |                                  |            |        |
| Default User Language:                                            | English (US)                                                 | 1        |                    |                                  |            |        |
| Software Directory:                                               | C:Program Files (x80)/SANDBERG/TMS/www.tms/public/data/Syste | mSoftwar | nel.               |                                  |            |        |
| System Contact Name:                                              |                                                              |          |                    |                                  |            |        |
| System Contact Email Address:                                     |                                                              |          |                    |                                  |            |        |
| Global Phone Book Sort                                            | System Specific Sot                                          | ¥        |                    |                                  |            |        |
| Route Phone Book Entries:                                         | Yes                                                          | ¥        |                    |                                  |            |        |
| Cisco System Phone Books:                                         | Use centralized TMS phone books only (corporate phone book)  | ¥        |                    |                                  |            |        |
| Phone Books Update Frequency:                                     | Every Day                                                    | ¥        |                    |                                  |            |        |
| Phone Books Update Time of Day:                                   | 5:00 PM                                                      | ¥        |                    |                                  |            |        |
| Alternate Bystem Name Rules for Endpoints (order of name to use): | Use System Name only (displays "no-name" if blank)           | V        |                    |                                  |            |        |
| Provisioning Mode:                                                | Off                                                          | - V      |                    |                                  |            |        |
| Enable Login Banner:                                              | No                                                           | ¥        | Edit Login Bann    |                                  |            |        |
| Show Systems In Navigator Tree:                                   | Yes                                                          | ¥        |                    |                                  |            |        |
| Enable TMS Redundancy:                                            | No                                                           | ¥        |                    |                                  |            |        |
| Licenses and Option Keys                                          |                                                              |          |                    |                                  |            | ž      |
| Licenses                                                          |                                                              |          |                    |                                  |            | X      |
| Total System Licenses:                                            | 3                                                            |          |                    |                                  |            |        |
| Available System Licenses:                                        | 3                                                            |          |                    |                                  |            |        |
| Option Keys                                                       | Expiration Date                                              |          |                    |                                  |            |        |
| No option key added.                                              |                                                              |          |                    |                                  |            |        |
| Delete Add Option Key                                             |                                                              |          |                    |                                  |            |        |
| Save Cancel                                                       |                                                              |          |                    |                                  |            |        |
| Toensetms'administrator (Toensetms'administrator) (UTC-05.00)     | Server Time.                                                 | 03:41 A5 | # (UTC-05:00)      | SIN: TRIAL (LICENSETMS)          | Version:   | 15.3.0 |

### Verificación

Verifique que la clave de versión se haya agregado correctamente. Vea la parte inferior derecha de la interfaz web y observe que S/N: TRIAL (VMname)s ahora muestra S/N: [SerialNumber] (VMname):

| rtal                                                                    | £-, | 2                                                    |    | You                                   | are here: • Portal • |
|-------------------------------------------------------------------------|-----|------------------------------------------------------|----|---------------------------------------|----------------------|
| etome                                                                   |     | Systems sorted by ticket lavel                       |    | Conferences and                       | reconcisions         |
| Sterio                                                                  |     | A Calument and the second second                     |    | Comerences and                        | eservations          |
| Endpoints                                                               | 0   | Systems with uppermost ticket level Critical         |    | Penaing                               | 0                    |
| MCUS                                                                    | 0   | Systems with uppermost ticket level Major            |    | Active                                | 0                    |
| Gatekeepers                                                             | 1   | Systems with uppermost ticket level Minor            | 0  | M Finished                            | 0                    |
| Gateways                                                                | 0   | Systems with uppermost ticket level Warning          | 1  | Requests                              | 0                    |
| Unmanaged Endpoints                                                     | 0   | Open Ticketing Service                               |    | <ul> <li>Open Conference C</li> </ul> | Control Center       |
| 只 Recording and streaming devices<br>② Other<br>Total number of systems | 0   | System Usage                                         |    | Boo                                   | ked Endpoints        |
| Total number of licenses                                                | 10  | 0.4                                                  |    | End                                   | points in Call       |
| Number of free licenses                                                 | 9   | 0<br>-0.2<br>-0.4<br>-0.6<br>-1/2/2016<br>11/12/2016 | 11 | 222016                                | 12/2/2016            |
| Open System Navigator                                                   |     | Show Conference Statistics                           |    |                                       |                      |

## Troubleshoot

Si detecta un error, póngase en contacto con el TAC de Cisco.